# Cách đăng ký chữ ký số trên hóa đơn điện tử

Cách ký chữ ký số trên hóa đơn điện tử được xem là tiêu thức nội dung nhất định, không thể thiếu để đảm bảo tính hợp pháp của mỗi hóa đơn số khi lập và xuất.

Điều này đã được quy định rất rõ tại Điều 3, Thông tư 68/2019/TT-BTC mới ban hành gần đây nhất của Bộ Tài chính.

Cụ thể hơn về tiêu thức chữ ký số, chữ ký điện tử của người mua và người bán cũng được Bộ Tài chính quy định trong điểm đ, Điều 3, Thông tư số 68/2019/TT-BTC. Cụ thể:

– Nếu người bán là doanh nghiệp, tổ chức thì chữ ký số của người bán trên hóa đơn là chữ ký số của doanh nghiệp, tổ chức; còn nếu người bán là cá nhân thì sử dụng chữ ký số của cá nhân hoặc người được ủy quyền.

– Với người mua là cơ sở kinh doanh và người mua, người bán có thỏa thuận về việc người mua đáp ứng các điều kiện kỹ thuật để ký số hoặc ký điện tử trên hóa đơn điện tử do người bán lập thì người mua phải ký số hoặc ký điện tử trên hóa đơn.

– Với những trường hợp hóa đơn điện tử không nhất thiết phải có chữ ký số hay chữ ký điện tử của người bán và người mua thì sẽ được áp dụng theo quy định tại Khoản 3 của Thông tư 68/2019/TT-BTC.

# Các bước thực hiện chữ ký số trên hóa đơn điện tử như sau:

#### Bước 1: Chuẩn bị

Chuẩn bị chính là bước đầu tiên của cách ký chữ ký số trên hóa đơn điện tử nhanh chóng, chính xác.

Theo đó, bạn cần phải chuẩn bị trước chữ ký số đáp ứng các tiêu chí dưới đây:

- Chữ ký số phải còn hiệu lực.
- Đảm bảo đã cài đặt phần mềm đọc thông tin token chuyên dụng trên máy tính đang sử dụng.
- Đảm bảo đã cài đặt phần mềm hóa đơn điện tử trên máy tính sẽ sử dụng để lập xuất hóa đơn và ký số.

## Bước 2: Đăng nhập vào hệ thống phần mềm hóa đơn điện tử

Bạn tiến hành đăng nhập vào hệ thống phần mềm hóa đơn điện tử doanh nghiệp mình đang sử dụng để có thể lập hóa đơn điện tử và ký số lên hóa đơn.

| TRA CƯU HÓA DƠN KHÁCH HÀNG CẢ NHÂN NÊM TRA HÔA ĐƠN CHO KHÁCH HÀNG CẢ NHÂN, TÔ CHÙC TRA CỪU HÓA ĐƠN KHÁCH HÀNG DOANH NGHIỆP   Nhập thông tin tìm kiếm hóa đơn điện từ Hóa dơn điện từ Hóa dơn điện từ   Mã nhận HĐ (*) Introng tin củu hóa dơn trên website Biến bản đều chỉnh, hủy, thu hồi hóa đơn   Mã Kiểm tra: (*) Itim hóa đơn Tim hóa dơn Tim hóa dơn | ET MI GA TE - DED GAT TIE MANS                                                               |                                                                                                    |
|----------------------------------------------------------------------------------------------------|----------------------------------------------------------------------------------------------|----------------------------------------------------------------------------------------------------|
| Nhập thông tin tìm kiếm hóa đơn điện tử Hóa đơn điện từ   Mã nhân HĐ (*) Hướng dẫn trả cứu hóa đơn tiên trở   Mã Kiểm tra: (*) Im hóa đơn   Tìm hóa đơn Tim hóa đơn                                                                                                    | TRA CỨU HÓA ĐƠN KHẮCH HÀNG CẢ NHÂN KIẾM TRA HÓA ĐƠN CHO KHÁCH HÀNG CẢ NHÂN, TỔ CHỨC          | TRA CỨU HÓA ĐƠN KHÁCH HẰNG DOANH NGHIỆP                                                                                                    |
|                                                                                                    | Nhập thông tin tìm kiếm hóa đơn điện tử<br>Mã nhân HĐ (*)<br>Mã Kiếm tra: (*)<br>Tim hóa đơn | Thông tin về hóa đơn điện từ<br>Hóa đơn điện từ là gi?<br>Thông tự, Quyết định về hóa đơn điện từ<br>Hưởng đặn tra cứu hóa đơn trên website<br>Biện bản điểu chính, hủy, thu hồi hóa đơn<br>Câu hỏi thưởng gặp về hóa đơn điện từ<br><b>Ô</b> Tra cứu hóa đơn |

#### Bước 3: Chọn chức năng "Sử dụng hóa đơn"

Trên giao diện chính của **phần mềm hóa đơn điện tử** <u>invoice.mobifone.vn</u>, bạn chọn chức năng "Sử dụng hóa đơn", chọn tiếp "2. Quản lý ký số hóa đơn". Ngay sau đó, giao diện "Quản lý ký hóa đơn" sẽ được hiển thị.

| <b>A</b>                    | 11 Lähte Berginnye By<br>1713-the Bertenkey<br>1713-the Bertenkey<br>18 Jacobiewikke<br>18 Jacobiewikke<br>18 Jacobiewikkeyinkey<br>18 Jacobiewikkeyinkey<br>18 Jacobiewikkeyinkey<br>18 Jacobiewike Antonio(10)<br>19 Jacobiewike Antonio(10)<br>19 Jacobiewike Antonio(10)<br>19 Jacobiewike Antonio(10)<br>19 Jacobiewike Antonio(10) | ban oler thyo | nhiện các tước s |                    |  |
|-----------------------------|----------------------------------------------------------------------------------------------------|---------------|------------------|--------------------|--|
| 1 anticipatelle<br>Manifest | 1 Card and the dist of the O                                                                                                    | a nagen       | A New Yorkson    | 1 Mil Ale al April |  |
|                             | chan ann ann an Annan<br>1 fean ann an Annan<br>1 meantan                                                                                                    |               | 200              |                    |  |
|                             | A Marrieller                                                                                                    |               |                  |                    |  |

Chọn mục "Quản lý ký số hóa đơn" để thực hiện ký chữ ký số.

Tại đây, bạn sẽ thấy các hóa đơn chưa được ký số và cần phải tiến hành ký số. Trường hợp không còn hóa đơn nào phải ký số, bạn có thể khởi tạo hóa đơn và sau đó quay lại để thực hiện ký số.

#### Bước 4: Chọn hóa đơn điện tử cần ký số

Vẫn trên giao diện "Quản lý ký hóa đơn", bạn nhấn dấu tích chọn vào ô hóa đơn cần ký số (hoặc nếu không thấy hóa đơn cần ký số, bạn có thể nhập mã hóa đơn vào ô "Số hóa đơn" để dễ dàng tìm kiếm).

| 9.44   | 1.6.83             | 1004 | ALC: NO        |                                  |             |          |                              |             |              |            |                                                            |
|--------|--------------------|------|----------------|----------------------------------|-------------|----------|------------------------------|-------------|--------------|------------|------------------------------------------------------------|
|        |                    | -    | a B Deck       |                                  | Ones        |          |                              |             |              |            |                                                            |
| 10.000 | Anapater   Secular |      |                | Tanga we announ Sahaga we and an |             | G Innahe | Nel conjulia de contra de la |             |              |            |                                                            |
|        |                    | -    | -              | -                                | -           | -        | -                            | Negris rer  | Negetate and | -          | No. doi: c all a                                           |
|        | 1.85               | 1    | 1000           | 00000                            | (Demonster) | 1010     | 1.871                        | 8           | 187          |            |                                                            |
| 1      | ं ह                | 1    | -              | -                                | 111000      | 80.758   |                              |             |              | 105(5.21)  | at Th Wester                                               |
| 2.3    | ) R                | 1    | 1000           | 345058                           | increase.   | NO-16    | 276,00                       | 1           | Links        | SEXCEPT    | victor, the Martin                                         |
|        | 0.85               | 1    | 1000           | 2450000                          | store see   | 10.04    |                              |             |              |            | (actualities (()be) = 1 These adds to done individualities |
| 4.1    | 1.0                | 1    | and the second | 240000                           | 0.000       | scent.   | 26,201                       | 1.20        | in all       |            | Contender Ubs/ fr/ New add 3-due robuilder                 |
|        | 1.00               | 1    | 1000           | 240000                           | sector and  | 80.04    |                              |             |              |            |                                                            |
| 1      | 10                 | 1    | -              | 10000                            | 1012200     | 101700   | 140.00                       |             | 1.41.04      | 104400     | cline ry meaning one.                                      |
|        | 1.00               | 1    | -              | 2,40,000                         | In Children | scee.    | 21,245,457                   |             | A-81.04      | the second | LONG PYTRON ACCIDEN                                        |
| 1.1    | 10                 | 1    | -              | -                                | increases.  | 10.04    | 1-01008                      | (Inclusion) | LTN/FLER     | 19403915   | cities much main segme                                     |

Giao diện "Quản lý ký hóa đơn".

### Bước 5: Thực hiện thao tác ký chữ ký số trên hóa đơn điện tử

Cuối cùng, để hoàn thành cách ký chữ ký số trên hóa đơn điện tử, bạn tiến hành ký số lên hóa đơn.

Sau khi đã tích chọn được hóa đơn cần ký số, bạn kéo xuống cuối trang và nhấn nút "Ký hóa đơn".

|                                                     |                                | 1              |
|-----------------------------------------------------|--------------------------------|----------------|
| their storing taking with 🗣 🗇                       | Kiting Aller hang repupter til | 1,796,899      |
| Har frank tube                                      | Clarg Ministep                 | 1/96.609       |
| On the Mitchigan date                               | cubieds it is sincubieds       |                |
| 94-30-958                                           | Tang that tarifying            | 0.00           |
| the bird bird of the market of the same spine along | Ting Auk WO (2010)             | 0              |
|                                                     | Téruph spag                    | 196,496        |
|                                                     | Tanyot tar                     |                |
|                                                     | Ting-trank total               | 1.00.00        |
| 🙀 Tár lát - 🔹 🖝 San tás ánn. 🖓 In singdu ált -      | Balling and Milling and        | a den Diffeing |

Chọn ô "Ký hóa đơn" để tiến hành ký số lên hóa đơn.

Ngay sau đó, cửa sổ "Danh sách chữ ký số" sẽ hiển thị, bạn nhấn chọn "Ok".

Tiếp đó, cửa sổ "Kiểm tra PIN code" sẽ hiển thị, bạn cần nhập đúng mã Pin (chính là mã PIN của USB Token) vào ô "PIN code" rồi nhấn ô "Đăng nhập". Khi này, phần mềm hóa đơn điện tử sẽ tiến hành gán chữ ký số trên token lên đúng văn bản hóa đơn điện tử mà bạn đang thực hiện ký số.

Sau khi đã hoàn tất, hệ thống sẽ hiển thị cửa sổ "Thông báo" để xác nhận thao tác ký số bạn vừa thực hiện có thành công hay không.

Trường hợp khi bạn đã thực hiện đầy đủ 5 bước theo hướng dẫn ở trên, ko xảy ra bất kỳ sai sót gì thì thao tác ký số chắc chắn sẽ thành công. Cách ký chữ ký số trên hóa đơn điện tử tới đây cũng đã hoàn tất.